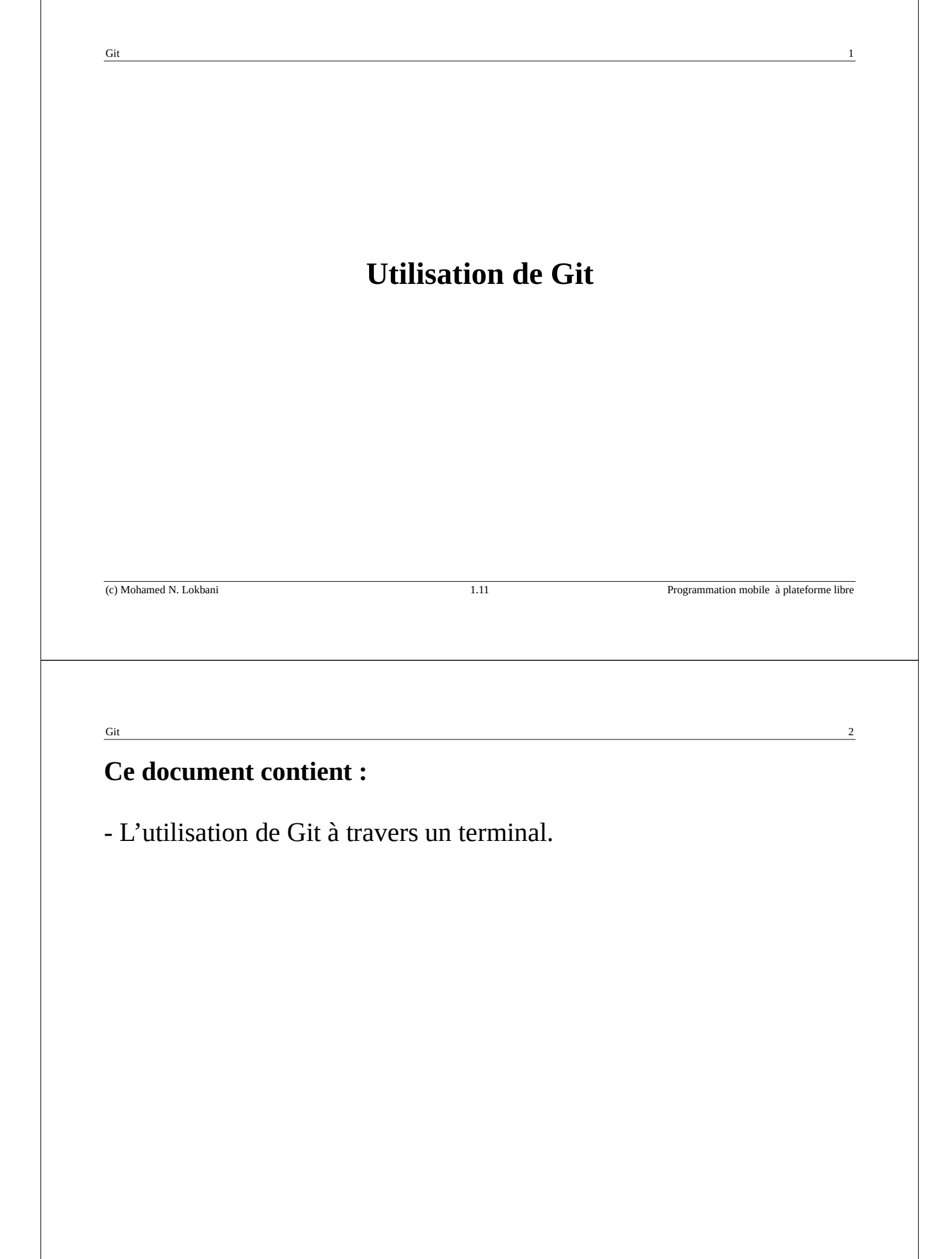

### **Gestionnaire de versions**

(Gestionnaire de révisions, gestionnaire de sources)

Logiciel permettant de gérer les modifications de documents, programme informatique, la majorité des types d'information.

Il permet aussi de restaurer un fichier vers une version antérieure, on peut revenir ainsi en arrière quand cela est nécessaire.

Il permet de garder un journal (log) de toutes les modifications (dates, auteurs, motifs indiqués, etc.) et de visualiser ces différentes modifications.

(c) Mohamed N. Lokbani

1.11

Programmation mobile à plateforme libre

Git

Ainsi, il sera possible de déterminer grâce à ce mécanisme la ou les modifications qui ont pu causer des problèmes au bon fonctionnement d'un programme quelconque.

### Dépôts d'un gestionnaire de versions

**Local** : le dépôt est sur la machine de l'utilisateur. Les autres utilisateurs intéressés par ce travail ne pourront pas participer localement.

**Centralisé** : le dépôt est sur un serveur central. La personne va travailler sur une copie locale sur sa machine et va envoyer les modifications sur le serveur.

**Distribué** : le dépôt est décentralisé sur plusieurs serveurs, y compris les ordinateurs des utilisateurs. Chacun a sa propre copie. Si un serveur est perdu, la copie reste disponible à travers les autres serveurs. Les utilisateurs ont ainsi une copie locale de l'historique complet du projet.

(c) Mohamed N. Lokbani 1.11 Programmation mobile à plateforme libre Git 6 Logiciels libres de gestion de versions Centralisé : CVS (1986/1990), Subversion (SVN, 2000) Distribué : Git (2005), Mercurial (2005)

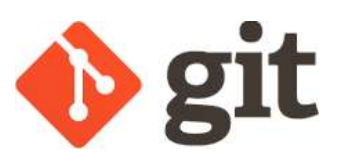

Développer en 2005 pour la gestion des modifications du noyau Linux.

Développer avec comme objectifs : rapidité, simple d'utilisation, gestion de projets complexes (milliers de branches parallèles et une grosse quantité de données) et avoir un fonctionnement complètement distribué.

Quand vous modifiez un fichier, et entérinez ces modifications, Git prend un instantané (« snapshot ») de ce fichier. Il enregistre par la suite une référence vers cet instantané.

(c) Mohamed N. Lokbani

1.11

Git

Toutes les opérations de Git sont locales, vu que l'utilisateur travaille sur une copie locale et tous les outils sont installés localement sur la machine de l'utilisateur.

L'intégrité des données est assurée par Git à travers l'utilisation de l'empreinte SHA-1.

Cette empreinte représente une chaîne de 40 caractères hexadécimaux (0 à 9 et A à F). Elle est calculée en fonction du contenu du fichier.

Cette empreinte est unique à un fichier. Elle permet de sauvegarder un fichier avec un contenu différent, peu importe son nom du fichier. Il s'agit donc d'une nouvelle version.

Programmation mobile à plateforme libre

# Installation

Vous disposez de plusieurs options :

https://git-scm.com/downloads

Puis installer la version associée à votre système d'exploitation.

Sur Windows, vous pouvez cliquer sur « bash.exe » si vous êtes à l'aise avec les commandes « bash ». Il s'agit d'une fenêtre « dos » classique. Ces deux fenêtres configurent par défaut le chemin pour trouver l'exécutable « git ».

| (c) Mohamed N. Lokbani   | 1.11                                   | Programmation mobile à plateforme libre |
|--------------------------|----------------------------------------|-----------------------------------------|
|                          |                                        |                                         |
|                          |                                        |                                         |
|                          |                                        |                                         |
|                          |                                        |                                         |
| Git                      |                                        | 10                                      |
|                          | ······································ |                                         |
| Pour valider que le pro  | gramme s'est installe                  | correctement :                          |
| gitversion               |                                        |                                         |
| ait vancion 2 47 1 wind  | howe 2                                 |                                         |
|                          | 10WS . 2                               |                                         |
| En data da l'ácritura da | a ca documant la vars                  | ion disponible est :                    |
|                          | e ce document, la vers                 | sion disponible est.                    |
| 2.47.1                   |                                        |                                         |
|                          |                                        |                                         |
|                          |                                        |                                         |
| Pour obtenir de l'aide   | •                                      |                                         |
|                          | •                                      |                                         |
| aithelp                  |                                        |                                         |
| 5 - ····F                |                                        |                                         |

|                                                                                                    | git-commit(1) Manual Page                                                                                                    |
|----------------------------------------------------------------------------------------------------|----------------------------------------------------------------------------------------------------|
|                                                                                                    |                                                                                                    |
|                                                                                                    | IVAIVIE<br>git-commit - Record changes to the repository                                                                                                    |
|                                                                                                    |                                                                                                    |
| Le système va                                                                                                    | SYNOPSIS                                                                                                    |
| ouvrir dans ce cas<br>une nouvelle<br>fenêtre dans un<br>navigateur :                                                                                                    | <pre>glt commit [-a  interactive  patch] [-s] [v] [-v(mode&gt;] [amend]<br/>[dry-run] [(-c   -C  squash) <commit>  fixup ((amend   reword):]<commit>)]<br/>[.F- file&gt;   -m <mssp] [allow-empty]<br="" [reset-author]="">[allow-empty-message] [no-verify] [-e] [author=<author>]<br/>[-date=<date>] [cleanup=<mode>] [[no-]status]<br/>[-i   -o] [pathspec-from-file=<file> [pathspec-file-nu]]<br/>[(-t-railer <coken>[(=  :)<value>])] [-S[<keyid>]]<br/>[] [<pathspec>]</pathspec></keyid></value></coken></file></mode></date></author></mssp]></commit></commit></pre>                                                                                                    |
|                                                                                                    | DESCRIPTION                                                                                                    |
|                                                                                                    | Create a new commit containing the current contents of the index and the given log message describing the changes. The<br>new commit is a direct child of HEAD, usually the tip of the current branch, and the branch is updated to point to it (unless<br>no branch is associated with the working tree, in which case HEAD is "detached" as described in <u>git.checkout(1)</u> ).                                                                                                    |
|                                                                                                    | The content to be committed can be specified in several ways:                                                                                                    |
|                                                                                                    | <ol> <li>by using <u>git-add(1)</u> to incrementally "add" changes to the index before using the commit command (Note: even<br/>modified files must be "added");</li> </ol>                                                                                                    |
|                                                                                                    |                                                                                                    |
|                                                                                                    |                                                                                                    |
| Git                                                                                                    | 12                                                                                                    |
| Git<br>Si on veut que l'aide se                                                                                                    | <sup>12</sup><br>oit affichée dans la fenêtre « dos » ou « bash » :                                                                                                    |
| Git<br>Si on veut que l'aide se<br>git commit -h                                                                                                    | <sup>12</sup><br>oit affichée dans la fenêtre « dos » ou « bash » :                                                                                                    |
| Git<br>Si on veut que l'aide se<br>git commit -h                                                                                                    | <sup>12</sup><br>oit affichée dans la fenêtre « dos » ou « bash » :                                                                                                    |
| Git<br>Si on veut que l'aide so<br>git commit -h<br>C:\MesLogiciels\PortableGit>t<br>usage: git commit [-a]int<br>calconerted                                                                                                    | <pre>poit affichée dans la fenêtre « dos » ou « bash » : git commit -h teractive [patch] [-s] [-v] [-u(mode&gt;] [amend] [(commit -h commit = h of [ wared havened); ](commit = ]</pre>                                                                                                    |
| Git<br>Si on veut que l'aide so<br>git commit -h<br>C:\MesLogiciels\PortableGit>pusage: git commit [-a  int<br>[dry-run<br>[-F <file)<br>[-F <file]< td=""><td><pre>it commit -h teractive  patch] [-s] [-v] [-u<mode>] [amend] ] [(-c   -C  squash) <commit>  fixup [(amend reword):]<commit>] [meset-author] [allow-empty] putrymessage] [reset-author] [allow-empty]</commit></commit></mode></pre></td></file]<></file)<br> | <pre>it commit -h teractive  patch] [-s] [-v] [-u<mode>] [amend] ] [(-c   -C  squash) <commit>  fixup [(amend reword):]<commit>] [meset-author] [allow-empty] putrymessage] [reset-author] [allow-empty]</commit></commit></mode></pre>                                                                                                    |
| Git<br>Si on veut que l'aide se<br>git commit -h<br>C:\MesLogiciels\PortableGit><br>usage: git commit [-a  in'<br>[dry-run'<br>[-F <file><br/>[allow-er<br/>[date=<da<br>[-i  al</da<br></file>                                                                                                    | <pre>it commit -h teractive  patch] [-s] [-v] [-u<mode>] [amend] [] [(-c   -C  squash) <commit>  fixup [(amend[reword):]<commit>] [ -m <msg>] [reset-author] [allow-empty] npty-message [no-verify] [-e] [author=<author>] ate&gt;] [-cleanup=<mode>] [[no-]status] (pathspec-fride&gt; [ file&gt; [pathspec-file-null]</mode></author></msg></commit></commit></mode></pre>                                                                                                    |
| Git<br>Si on veut que l'aide se<br>git commit -h<br>C:\MesLogiciels\PortableGit><br>usage: git commit [-a  int<br>[-dry-run<br>[-f <file><br/>[-allow-en<br/>[-i   -o]<br/>[(-trailed<br/>[] [cpat]</file>                                                                                                    | <pre>it commit -h teractive  patch] [-s] [-v] [-u<mode>] [amend] [ [(-c   -c  squash) <commit>  fixup [(amend reword):]<commit>]</commit></commit></mode></pre>                                                                                                    |
| Git<br>Si on veut que l'aide so<br>git commit -h<br>C:\MesLogiciels\PortableGit><br>usage: git commit [-a  int<br>[dry-runt<br>[-F <file><br/>[allow-er<br/>[date=<dr<br>[-i   -0]<br/>[(trailer<br/>[] [<path<br>-q,[no-]quiet su</path<br></dr<br></file>                                                                                                    | <pre>it commit -h teractive  patch] [-s] [-v] [-u<mode>] [amend] [(-c   -c  squash) <commit>  fixup [(amend]reword):]<commit>] [ -m <msg>] [reset-author] [allow-empty] mpty-message] [no-verify] [-e] [author&gt;] ate&gt;] [-cleanup=<mode>] [[no-]status] [pathspec-from-file=<file> [pathspec-file-nul]] * <token>[(=];)<value>])] [-S[<keyid>]] </keyid></value></token></file></mode></msg></commit></commit></mode></pre>                                                                                                    |
| Git<br>Si on veut que l'aide se<br>git commit -h<br>C:\MesLogiciels\PortableGit><br>usage: git commit [-a  int<br>[dry-run<br>[-F {file><br>[-allow-er<br>[date= <dd<br>[-i   -0]<br/>[(trailer<br/>[] [<path<br>-v,[no-]verbose] sho</path<br></dd<br>                                                                                                    | <pre>it commit -h teractive  patch] [-s] [-v] [-u<mode>] [amend] [ ('-c   -c  squash) <commit>  fixup [(amend[reword):]<commit>]</commit></commit></mode></pre>                                                                                                    |
| Git<br>Si on veut que l'aide se<br>git commit -h<br>C:\MesLogiciels\PortableGit>q<br>usage: git commit [-a  inf<br>[dry-run<br>[-F <file><br/>[allow-er<br/>[date=<dd<br>[-i   -0]<br/>[(-trailed<br/>[] [<path<br>-q,[no-]quiet su<br/>-v,[no-]verbose sho</path<br></dd<br></file>                                                                                                    | <pre>symmary after successful commit<br/>widtig in commit message template</pre>                                                                                                    |
| Git<br>Si on veut que l'aide se<br>git commit -h<br>C:\MesLogiciels\PortableGit><br>usage: git commit [-a  int<br>[dry-run<br>[dry-run<br>[date= <d<br>[-i   -0]<br/>[(trailed<br/>[] [<path<br>-q,[no-]quiet su<br/>-v,[no-]verbose sho</path<br></d<br>                                                                                                    | <pre>state of the second second secon</pre> |

# Configuration

Git garde une traçabilité des modifications en y incluant le nom de l'utilisateur ayant apporté ces modifications et ses coordonnées.

Il faut donc ajouter ces coordonnées dans la configuration de Git, comme suit :

```
git config --global user.name "Mohamed Lokbani"
git config --global user.email "lokbani@iro.umontreal.ca"
```

Pour lister vos paramètres :

git config --list

```
(c) Mohamed N. Lokbani
```

1.11

Programmation mobile à plateforme libre

Git

Il est possible de configurer son éditeur préféré pour Git à l'aide de cette commande :

\$ git config --global core.editor "c:/windows/System32/notepad.exe"

L'exemple ci-dessus est pour l'éditeur « notepad ».

Le paramètre « global » permet d'étaler la configuration à l'ensemble des dépôts créés avec Git. Nous pouvons restreindre la configuration à l'aide du paramètre « local » pour cibler uniquement un dépôt en particulier.

## Processus de suivi de versions sous Git

L'archivage des versions sous Git passe par plusieurs étapes :

# 1- Étape d'initialisation

Il faut d'abord dire à Git d'initialiser les paramètres d'un dépôt à créer dans un répertoire donné. On utilise pour cela la commande :

git init

```
(c) Mohamed N. Lokbani
                                          1.11
                                                                 Programmation mobile à plateforme libre
Git
                                                                                      16
Ouvrir une fenêtre «bash » disponible dans le répertoire « bin »
associé à l'installation de « git ».
On crée un répertoire « Test » :
lokbani@dirot32 MINGW64 ~/Desktop
$ mkdir Test
On se déplace dans ce répertoire :
lokbani@dirot32 MINGW64 ~/Desktop
$ cd Test
On vérifie le contenu, on voit bien qu'il est vide :
lokbani@dirot32 MINGW64 ~/Desktop/Test
$ ls -la
total 4
drwxr-xr-x 1 lokbani 1049089 0 Mar
drwxr-xr-x 1 lokbani 1049089 0 Mar
                                            4 10:25 ./
4 10:25 ../
```

On initialise les paramètres de Git pour le répertoire « Test » :

```
lokbani@dirot32 MINGW64 ~/Desktop/Test
$ git init
```

```
On obtient ce message :
```

hint: Using 'master' as the name for the initial branch. This default branch name hint: is subject to change. To configure the initial branch name to use in all hint: of your new repositories, which will suppress this warning, call: hint: hint: git config --global init.defaultBranch <name> hint: hint: Names commonly chosen instead of 'master' are 'main', 'trunk' and hint: 'development'. The just-created branch can be renamed via this command: hint: hint: git branch -m <name> Initialized empty Git repository in C:/Users/lokbani/Desktop/Test/.git/

```
lokbani@dirot32 MINGW64 ~/Desktop/Test (master)
```

(c) Mohamed N. Lokbani

1.11

Programmation mobile à plateforme libre

18

17

Git

On vérifie de nouveau le contenu :

```
lokbani@dirot32 MINGW64 ~/Desktop/Test (master)

$ ls -la

total 8

drwxr-xr-x 1 lokbani 1049089 0 Mar 4 10:26 ./

drwxr-xr-x 1 lokbani 1049089 0 Mar 4 10:25 ../

drwxr-xr-x 1 lokbani 1049089 0 Mar 4 10:26 .git/
```

On constate la présence du répertoire caché « .git ». Ce répertoire est utilisé par Git pour stocker toutes les informations relatives à ce dépôt.

Si ce répertoire est effacé, on perd toutes les traces des révisions effectuées dans ce répertoire. Il faut donc éviter de détruire ce répertoire.

#### lokbani@dirot32 MINGW64 ~/Desktop/Test (master)

La branche s'appelle « master ». Nous avons reçu un avertissement, nous demandant de lui donner un autre nom :

On va suivre les recommandations :

```
lokbani@dirot32 MINGW64 ~/Desktop/Test (master)
$ git branch -m main
```

```
lokbani@dirot32 MINGW64 ~/Desktop/Test (main)
```

La branche s'appelle maintenant « main ».

```
(c) Mohamed N. Lokbani
```

1.11

Programmation mobile à plateforme libre

20

19

#### Git

# 2- Étape d'indexation

On doit dire à Git quels sont les fichiers à surveiller afin de les inclure par la suite dans le dépôt. On parle ici d'indexation.

On crée le fichier « LISEZMOI.txt » en y copiant le texte « Mon Projet » :

```
lokbani@dirot32 MINGW64 ~/Desktop/Test (main)
$ echo 'Mon Projet' > LISEZMOI.txt
```

On liste le contenu du répertoire :

lokbani@dirot32 MINGw64 ~/Desktop/Test (main) \$ ls -la total 9 drwxr-xr-x 1 lokbani 1049089 0 Mar 4 11:02 ./ drwxr-xr-x 1 lokbani 1049089 0 Mar 4 10:25 ../ drwxr-xr-x 1 lokbani 1049089 0 Mar 4 10:52 .git/ -rw-r--r-- 1 lokbani 1049089 11 Mar 4 11:02 LISEZMOI.txt

On voit la présence du fichier « LIEZMOI.txt ». On peut examiner le contenu :

```
lokbani@dirot32 MINGW64 ~/Desktop/Test (main)
$ cat LISEZMOI.txt
Mon Projet
```

On demande le statut du dépôt à l'aide de la commande :

git status

```
(c) Mohamed N. Lokbani
                                     1.11
                                                        Programmation mobile à plateforme libre
Git
                                                                          22
lokbani@dirot32 MINGW64 ~/Desktop/Test (main)
$ git status
On branch main
No commits yet
Untracked files:
  (use "git add <file>..." to include in what will be committed)
        LISEZMOI.txt
nothing added to commit but untracked files present (use "git add" to
track)
lokbani@dirot32 MINGW64 ~/Desktop/Test (main)
Cette commande nous informe :
On branch main <= Nous sommes sur la branche « main ».
No commits yet <= Aucune validation pour l'instant (nous allons
détailler ce point plus tard).
```

```
Git
```

#### Untracked files: (use "git add <file>..." to include in what will be committed) LISEZMOI.txt

Le fichier « LISEZMOI.txt » (signalé en rouge) dans le répertoire en question n'est pas suivi (indexé). Si nous voulons préserver les différentes versions de ce fichier par Git, il faut l'indexer, sinon on ignore le message.

En résumé …

nothing added to commit but untracked files present (use "git add" to track)

Il n'y a aucun fichier à valider, mais il y a un fichier à indexer. On utilise pour cela la commande « git add ».

(c) Mohamed N. Lokbani

1.11

Programmation mobile à plateforme libre

24

23

Git

On peut ajouter un seul fichier à l'aide de la commande :

git add LISEZMOI.txt

Si nous avons plusieurs fichiers à indexer :

git add .

On obtient ce message :

lokbani@dirot32 MINGW64 ~/Desktop/Test (main)
\$ git add LISEZMOI.txt
warning: LF will be replaced by CRLF in LISEZMOI.txt.
The file will have its original line endings in your working directory

L'avertissement est en rapport avec l'encodage du retour à la ligne. Windows a décidé d'en coder différemment ce retour à la ligne et bonjour les problèmes cachés quand on échange les fichiers entre différentes plateformes. On peut masquer l'avertissement sous Windows à l'aide de la commande :

git config core.autocrlf true

Il y a d'autres possibilités en fonction des situations (Mac, Linux, il y a collaboration sur le projet ou pas, etc.). Nous vous invitons à consulter la documentation mentionnée dans la section Bibliographie pour examiner les autres possibilités.

```
(c) Mohamed N. Lokbani 1.11 Programmation mobile à plateforme libre

Git 26

Je demande de nouveau le statut de mon dépôt :

lokbani@dirot32 MINGW64 ~/Desktop/Test (main)

$ git status

On branch main

No commits yet

Changes to be committed:

(use "git rm --cached <file>..." to unstage)

new file: LISEZMOI.txt
```

Quand le fichier « LISEZMOI.txt » a été indexé, sa couleur a changé du rouge au vert. Git nous informe qu'il reste l'étape de validation « commit ». Et si on change d'avis, on peut désindexer le fichier à l'aide de la commande « git rm ... ».

# 3- Étape de validation

Git a indexé le fichier, mais il n'a pas pris un instantané du fichier (n'a pas enregistré une version/copie). Pour ce faire, nous devons valider le fichier à l'aide de la commande « commit ». Par ailleurs, un message court doit accompagner la commande de validation. Il informe des changements apportés dans le fichier.

```
lokbani@dirot32 MINGW64 ~/Desktop/Test (main)
$ git commit -m "Projet initial"
[main (root-commit) 4d35698] Projet initial
1 file changed, 1 insertion(+)
create mode 100644 LISEZMOI.txt
```

Si l'option «-m » est omise, Git ouvre un éditeur dans lequel la personne doit écrire son message.

```
(c) Mohamed N. Lokbani
                                                                           1.11
                                                                                                                    Programmation mobile à plateforme libre
                                                                                                                                                        28
```

lokbani@dirot32 MINGW64 ~/Desktop/Test (main) \$ git status On branch main nothing to commit, working tree clean

Nous sommes à jour avec le gestionnaire de versions!

# Les trois états

Git gère trois états dans lesquels le fichier peut résider :

**Répertoire de travail** (ou Working directory) : il s'agit du répertoire courant dans lequel se trouve le fichier.

```
Pour l'exemple, « LISEZMOI.txt » :
lokbani@dirot32 MINGw64 ~/Desktop/Test (main)
$ pwd
/c/Users/lokbani/Desktop/Test
« pwd » donne le répertoire courant.
```

**Zone index** : il s'agit de l'endroit où vont résider les fichiers marqués (« indexés ») pour qu'ils fassent partie d'un prochain instantané. Nous avons utilisé pour cela la commande « git add ».

(c) Mohamed N. Lokbani 1.11 Programmation mobile à plateforme libre Git 30 Répertoire git (dépôt) : il s'agit du répertoire git dans lequel les

**Répertoire git (dépôt)** : il s'agit du répertoire git dans lequel les différentes versions du fichier sont stockées. Nous avons utilisé pour cela la commande « git commit ».

En résumé un fichier passe par plusieurs étapes ...

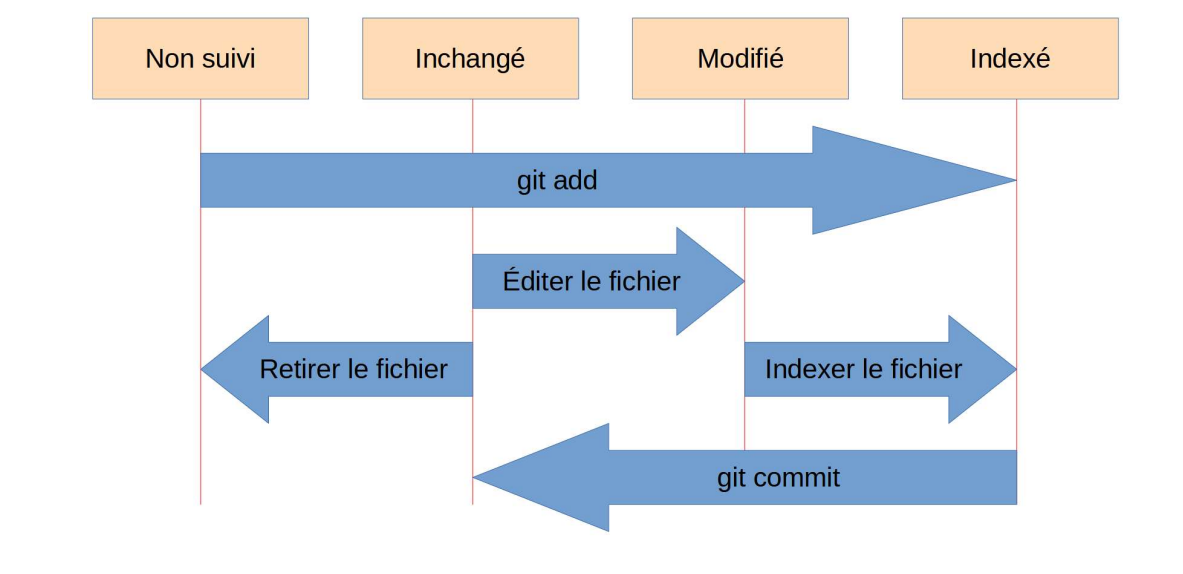

Les fichiers peuvent-être suivis ou non suivis. Pour les fichiers suivis, ils peuvent être à l'état « inchangé », « modifié » ou « indexé ».

La commande « git status » vous donne un aperçu de l'état du fichier.

```
      (c) Mohamed N. Lokbani
      1.11
      Programmation mobile à plateforme libre

      Git
      32

      Les Log de git
      32
```

```
lokbani@dirot32 MINGW64 ~/Desktop/Test (main)
$ git log
commit 4d35698e32574f05a96613244a958d1d16b20c51 (HEAD -> main)
Author: Mohamed Lokbani <lokbani@iro.umontreal.ca>
Date: Fri Mar 4 11:58:48 2022 -0500
```

#### Projet initial

Pour le moment, nous n'avons fait qu'une seule validation « commit » dans ce dépôt. Cette validation est référencée par l'empreinte SHA-1 4d35698e32574f05a96613244a958d1d16b20c51. La validation contient le nom et l'adresse courriel de la personne qui l'a réalisée, ainsi que la date, l'heure et le message.

### Mise à jour d'un fichier

Nous allons mettre à jour le contenu du fichier « LISEZMOI.txt » et reprendre les commandes git précédemment utilisées.

```
lokbani@dirot32 MINGW64 ~/Desktop/Test (main)
$ echo "Nous testons présentement les commandes Git" >> LISEZMOI.txt
```

Nous avons ajouté une nouvelle ligne (à l'aide de « >> »). Vous pouvez aussi éditer le fichier de manière classique avec votre éditeur préféré et ajouter la ligne en question (ou un texte de votre choix).

```
lokbani@dirot32 MINGW64 ~/Desktop/Test (main)
$ cat LISEZMOI.txt
Mon Projet
Nous testons présentement les commandes Git
```

```
(c) Mohamed N. Lokbani
```

1.11

Programmation mobile à plateforme libre

34

```
Git

lokbani@dirot32 MINGW64 ~/Desktop/Test (main)

$ git status

On branch main

Changes not staged for commit:

(use "git add <file>..." to update what will be committed)

(use "git restore <file>..." to discard changes in working

directory)

modified: LISEZMOI.txt
```

no changes added to commit (use "git add" and/or "git commit -a")

Si on veut garder ces changements, il faut indexer de nouveau ce fichier dans git. Si on veut ignorer ces changements dans le répertoire de travail, on peut restaurer le fichier d'origine du dépôt git.

On peut aussi demander les différences qui existent entre les deux versions, comme suit :

```
lokbani@dirot32 MINGW64 ~/Desktop/Test (main)
$ git diff
warning: LF will be replaced by CRLF in LISEZMOI.txt.
The file will have its original line endings in your working directory
diff --git a/LISEZMOI.txt b/LISEZMOI.txt
index 1e17b0c..f8e014f 100644
--- a/LISEZMOI.txt
+++ b/LISEZMOI.txt
@@ -1 +1,2 @@
 Mon Projet
+Nous testons présentement les commandes Git
(c) Mohamed N. Lokbani
                                       1.11
                                                           Programmation mobile à plateforme libre
Git
L'affichage du résultat de la commande « diff » est à la sauce
« Linux ».
--- a/LISEZMOI.txt <= fichier d'origine
+++ b/LISEZMOI.txt <= fichier modifié (nouveau fichier)
index le17b0c..f8e014f 100644 <= étiquettes uniques pour ces versions</pre>
@@ -1 +1,2 @@
-1 le changement commence à la ligne 1 du fichier d'origine.
+1, 2 le changement commence à la ligne 1 et implique 2 lignes du
fichier destination.
```

```
Mon Projet <= aucun signe => cette ligne reste la même
+Nous testons présentement les commandes Git <= signe +, cette ligne a
besoin d'être ajoutée dans le fichier d'origine pour qu'il soit le
même que le fichier destination.
```

On indexe le fichier :

```
lokbani@dirot32 MINGW64 ~/Desktop/Test (main)
$ git add LISEZMOI.txt
warning: LF will be replaced by CRLF in LISEZMOI.txt.
The file will have its original line endings in your working directory
```

On prend un instantané :

```
lokbani@dirot32 MINGW64 ~/Desktop/Test (main)
$ git commit -m "Tester un 2e commit"
[main d404ccb] Tester un 2e commit
1 file changed, 1 insertion(+)
```

(c) Mohamed N. Lokbani

1.11

Programmation mobile à plateforme libre

38

37

```
Git
```

### Les logs :

```
lokbani@dirot32 MINGw64 ~/Desktop/Test (main)
$ git log
commit d404ccb13ae41709fc7a7ab783899ec8b24ddcee (HEAD -> main)
Author: Mohamed Lokbani <lokbani@iro.umontreal.ca>
Date: Fri Mar 4 17:46:20 2022 -0500
Tester un 2e commit
commit 4d35698e32574f05a96613244a958d1d16b20c51
Author: Mohamed Lokbani <lokbani@iro.umontreal.ca>
Date: Fri Mar 4 11:58:48 2022 -0500
```

Projet initial

```
lokbani@dirot32 MINGW64 ~/Desktop/Test (main)
$ git status
On branch main
nothing to commit, working tree clean
```

Dans le dépôt, nous avons donc deux versions du fichier « LISEZMOI.txt » :

```
lokbani@dirot32 MINGW64 ~/Desktop/Test (main)
$ git log --oneline
d404ccb (HEAD -> main) Tester un 2e commit
4d35698 Projet initial
```

HEAD référence le dernier « commit » (le plus récent). HEAD~1 référence l'avant-dernier « commit ».

```
lokbani@dirot32 MINGW64 ~/Desktop/Test (main)
$ git diff HEAD~1 LISEZMOI.txt
diff --git a/LISEZMOI.txt b/LISEZMOI.txt
index 1e17b0c..f8e014f 100644
--- a/LISEZMOI.txt
+++ b/LISEZMOI.txt
@@ -1 +1,2 @@
Mon Projet
+Nous testons présentement les commandes Git
```

```
(c) Mohamed N. Lokbani
```

#### 1.11

Programmation mobile à plateforme libre

40

39

Git

HEAD~2 référence l'avant l'avant-dernier « commit », etc.

Mais, s'il y a beaucoup de « commit », nous pouvons spécifier l'empreinte SHA-1 du fichier.

```
lokbani@dirot32 MINGW64 ~/Desktop/Test (main)
$ git diff 4d35698e32574f05a96613244a958d1d16b20c51 LISEZMOI.txt
diff --git a/LISEZMOI.txt b/LISEZMOI.txt
index 1e17b0c..f8e014f 100644
--- a/LISEZMOI.txt
+++ b/LISEZMOI.txt
@@ -1 +1,2 @@
Mon Projet
+Nous testons présentement les commandes Git
```

On peut réduire la taille de l'empreinte à quelques caractères (7) :

```
lokbani@dirot32_MINGW64 ~/Desktop/Test (main)
$ git log --oneline
d404ccb (HEAD -> main) Tester un 2e commit
4d35698 Projet initial
lokbani@dirot32 MINGW64 ~/Desktop/Test (main)
$ git diff 4d35698 LISEZMOI.txt
diff --git a/LISEZMOI.txt b/LISEZMOI.txt
index 1e17b0c..f8e014f 100644
--- a/LISEZMOI.txt
+++ b/LISEZMOI.txt
@@ -1 +1,2 @@
 Mon Projet
+Nous testons présentement les commandes Git
(c) Mohamed N. Lokbani
                                            1.11
                                                                   Programmation mobile à plateforme libre
Git
                                                                                        42
```

# **Restaurer un fichier**

Le sommet (HEAD) se déplace avec les « commit ». Comme nous l'avons vu, il référence le dernier « commit ».

Nous sommes en présence de plusieurs scénarii.

1- Vous avez apporté plusieurs modifications dans le fichier « LISEZMOI.txt » qui se trouve dans le répertoire de travail et vous voulez revenir en arrière avec la dernière copie sauvegardée.

```
lokbani@dirot32 MINGW64 ~/Desktop/Test (main)
$ echo "Ne perdons pas la tête!" >> LISEZMOI.txt
```

On utilise la commande « restore » pour restaurer un fichier du dépôt.

```
Git
```

lokbani@dirot32 MINGW64 ~/Desktop/Test (main)
\$ git restore LISEZMOI.txt

On vérifie le contenu du fichier :

```
lokbani@dirot32 MINGW64 ~/Desktop/Test (main)
$ cat LISEZMOI.txt
Mon Projet
Nous testons présentement les commandes Git
```

Si on veut, restaurer à partir d'un autre « commit » :

```
lokbani@dirot32 MINGW64 ~/Desktop/Test (main)
$ git restore --source 4d35698 LISEZMOI.txt
```

On vérifie le contenu du fichier :

```
lokbani@dirot32 MINGW64 ~/Desktop/Test (main)
$ cat LISEZMOI.txt
Mon Projet
```

Sauf qu'en faisant cela, le fichier restauré est en retard d'une version par rapport à celui qui se trouve à « HEAD ».

```
(c) Mohamed N. Lokbani
                                         1 11
                                                                Programmation mobile à plateforme libre
Git
                                                                                    44
lokbani@dirot32 MINGW64 ~/Desktop/Test (main)
$ git status
On branch main
Changes not staged for commit:
  (use "git add <file>..." to update what will be committed)
(use "git restore <file>..." to discard changes in working
  (use
directory)
         modified:
                        LISEZMOI.txt
no changes added to commit (use "git add" and/or "git commit -a")
lokbani@dirot32 MINGW64 ~/Desktop/Test (main)
$ git diff
diff --git a/LISEZMOI.txt b/LISEZMOI.txt
index f8e014f..1e17b0c 100644
--- a/LISEZMOI.txt
+++ b/LISEZMOI.txt
@@ -1,2 +1 @@
Mon Projet
-Nous testons présentement les commandes Git
```

# Les branches

# Chaînage de départ :

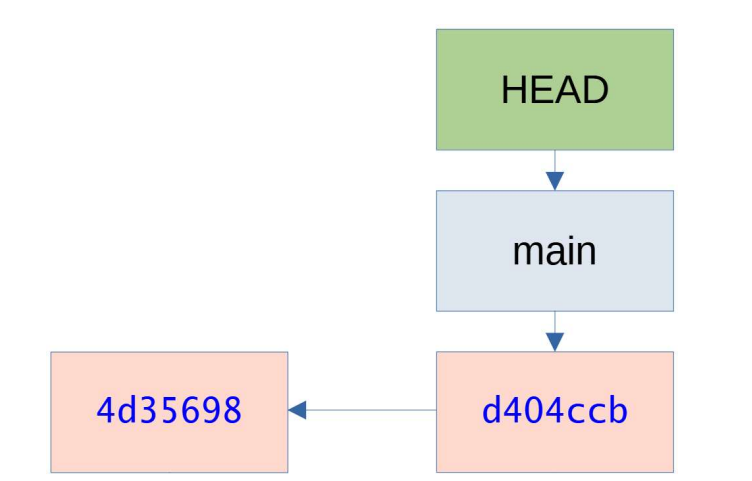

# (c) Mohamed N. Lokbani 1.11 Programmation mobile à plateforme libre

```
* main
```

On constate l'astérisque sur la branche « main » pour signifier que le HEAD pointe vers elle.

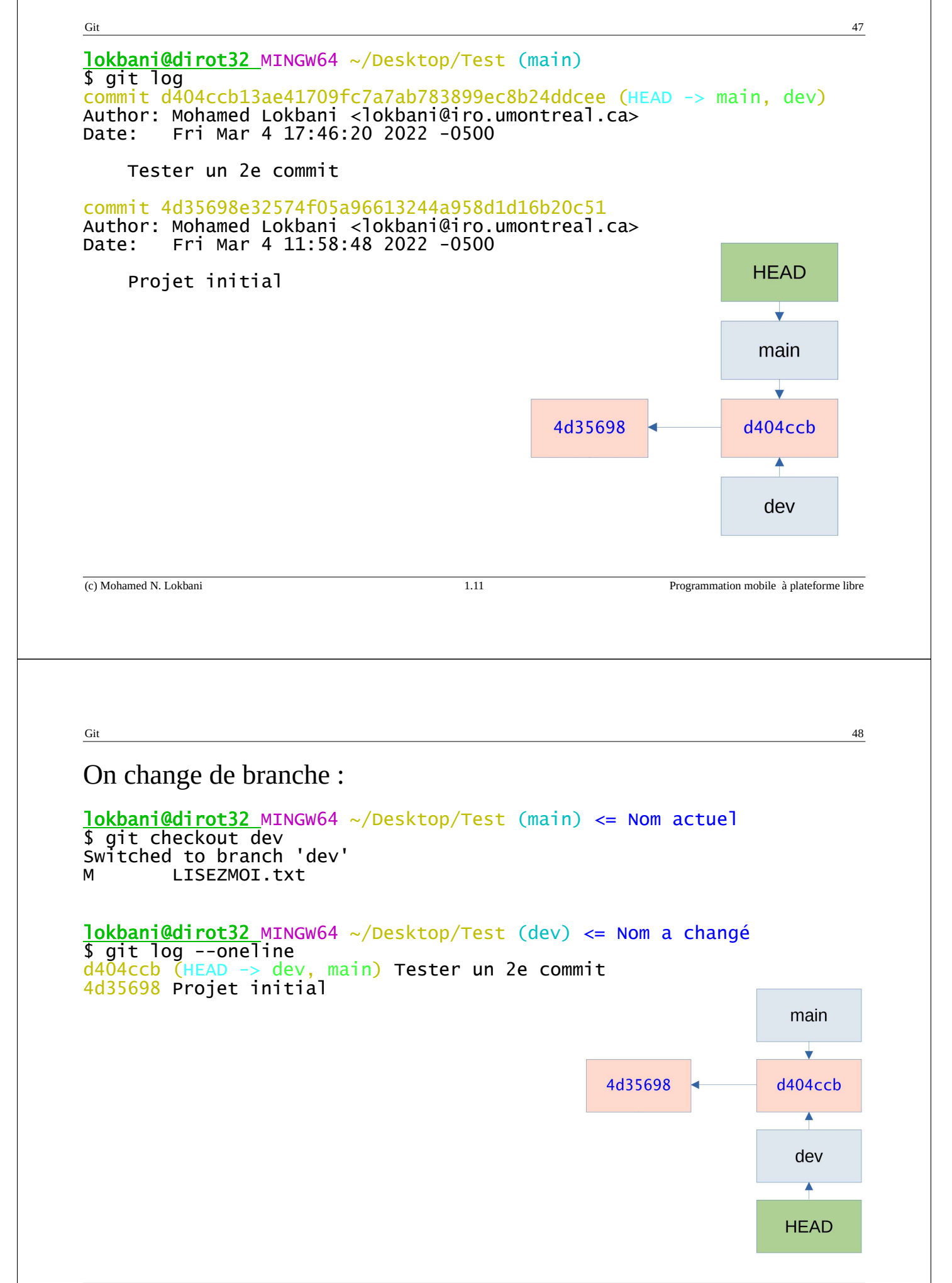

Pour rappel le répertoire de travail contient la première version du fichier :

```
lokbani@dirot32 MINGW64 ~/Desktop/Test (dev)
$ cat LISEZMOI.txt
Mon Projet
```

Nous restaurons avec la dernière version disponible :

```
lokbani@dirot32_MINGW64 ~/Desktop/Test (dev)
$ git restore LISEZMOI.txt
```

lokbani@dirot32 MINGW64 ~/Desktop/Test (dev)
\$ cat LISEZMOI.txt
Mon Projet
Nous testons présentement les commandes Git

(c) Mohamed N. Lokbani

1.11

Programmation mobile à plateforme libre

```
Git
                                                                                     50
Maintenant, nous allons modifier le contenu du fichier :
lokbani@dirot32 MINGW64 ~/Desktop/Test (dev)
$ echo "L'exemple a une branche de plus!" >> LISEZMOI.txt
lokbani@dirot32 MINGW64 ~/Desktop/Test (dev)
$ cat LISEZMOI.txt
Mon Projet
Nous testons présentement les commandes Git
L'exemple a une branche de plus!
lokbani@dirot32 MINGW64 ~/Desktop/Test (dev)
$ git status
On branch dev
Changes not staged for commit:
(use "git add <file>..." to update what will be committed)
(use "git restore <file>..." to discard changes in working
directory)
          modified:
                        LISEZMOI.txt
no changes added to commit (use "git add" and/or "git commit -a")
lokbani@dirot32 MINGW64 ~/Desktop/Test (dev)
$ git add LISEZMOI.txt
warning: LF will be replaced by CRLF in LISEZMOI.txt.
The file will have its original line endings in your working directory
```

```
Git
                                                                                                  51
lokbani@dirot32 MINGW64 ~/Desktop/Test (dev)
$ git commit -m "Tester une branche"
[dev 291ed8d] Tester une branche
 1 file changed, 1 insertion(+)
lokbani@dirot32 MINGW64 ~/Desktop/Test (dev)
$ git log
commit 291ed8dcaa05bcc74b421bf04be6157081c9442d (HEAD -> dev)
Author: Mohamed Lokbani <lokbani@iro.umontreal.ca>
Date: Fri Mar 4 22:56:31 2022 -0500
     Tester une branche
commit d404ccb13ae41709fc7a7ab783899ec8b24ddcee (main)
Author: Mohamed Lokbani <lokbani@iro.umontreal.ca>
Date: Fri Mar 4 17:46:20 2022 -0500
     Tester un 2e commit
commit 4d35698e32574f05a96613244a958d1d16b20c51
Author: Mohamed Lokbani <lokbani@iro.umontreal.ca>
           Fri Mar 4 11:58:48 2022 -0500
Date:
     Projet initial
                                                 1.11
(c) Mohamed N. Lokbani
                                                                           Programmation mobile à plateforme libre
Git
                                                                                                   52
                                               main
              4d35698
                                            d404ccb
                                                                           291ed8d
                                                                                dev
                                                                                HEAD
```

On vérifie l'état de la branche « dev », rien à signaler.

lokbani@dirot32 MINGW64 ~/Desktop/Test (dev)
\$ git status
On branch dev
nothing to commit, working tree clean

On se déplace vers la branche « main » :

lokbani@dirot32 MINGw64 ~/Desktop/Test (dev)
\$ git checkout main
Switched to branch 'main'

On vérifie l'état de la branche « main », rien à signaler.

lokbani@dirot32 MINGW64 ~/Desktop/Test (main)
\$ git status
On branch main
nothing to commit, working tree clean

```
(c) Mohamed N. Lokbani
```

1.11

Git

# On examine le contenu du fichier :

```
lokbani@dirot32 MINGW64 ~/Desktop/Test (main)
$ cat LISEZMOI.txt
Mon Projet
Nous testons présentement les commandes Git
```

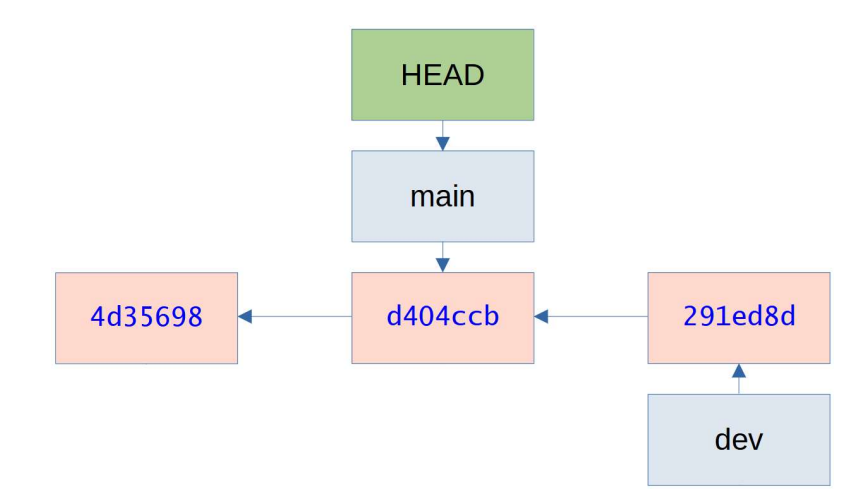

Programmation mobile à plateforme libre

54

### Pour fusionner les branches :

Il faut d'abord se positionner sur la branche principale, puis lancer la commande « git merge nom\_branche » :

iokbani@dirot32 MINGW64 ~/Desktop/Test (main) \$ git merge dev Updating d404ccb..291ed8d Fast-forward LISEZMOI.txt | 1 + 1 file changed, 1 insertion(+) lokbani@dirot32 MINGW64 ~/Desktop/Test (main) \$ cat LISEZMOI.txt Mon Projet Nous testons présentement les commandes Git L'exemple a une branche de plus! (c) Mohamed N. Lokbani 1.11 Programmation mobile à plateforme libre Git 56 **lokbani**@dirot32 MINGW64 ~/Desktop/Test (main) \$ git log commit 291ed8dcaa05bcc74b421bf04be6157081c9442d (HEAD -> main, dev) Author: Mohamed Lokbani <lokbani@iro.umontreal.ca> Fri Mar 4 22:56:31 2022 -0500 Date: Tester une branche commit d404ccb13ae41709fc7a7ab783899ec8b24ddcee Author: Mohamed Lokbani <lokbani@iro.umontreal.ca> Date: Fri Mar 4 17:46:20 2022 -0500 Tester un 2e commit commit 4d35698e32574f05a96613244a958d1d16b20c51 Author: Mohamed Lokbani <lokbani@iro.umontreal.ca> Fri Mar 4 11:58:48 2022 -0500 Date: Projet initial

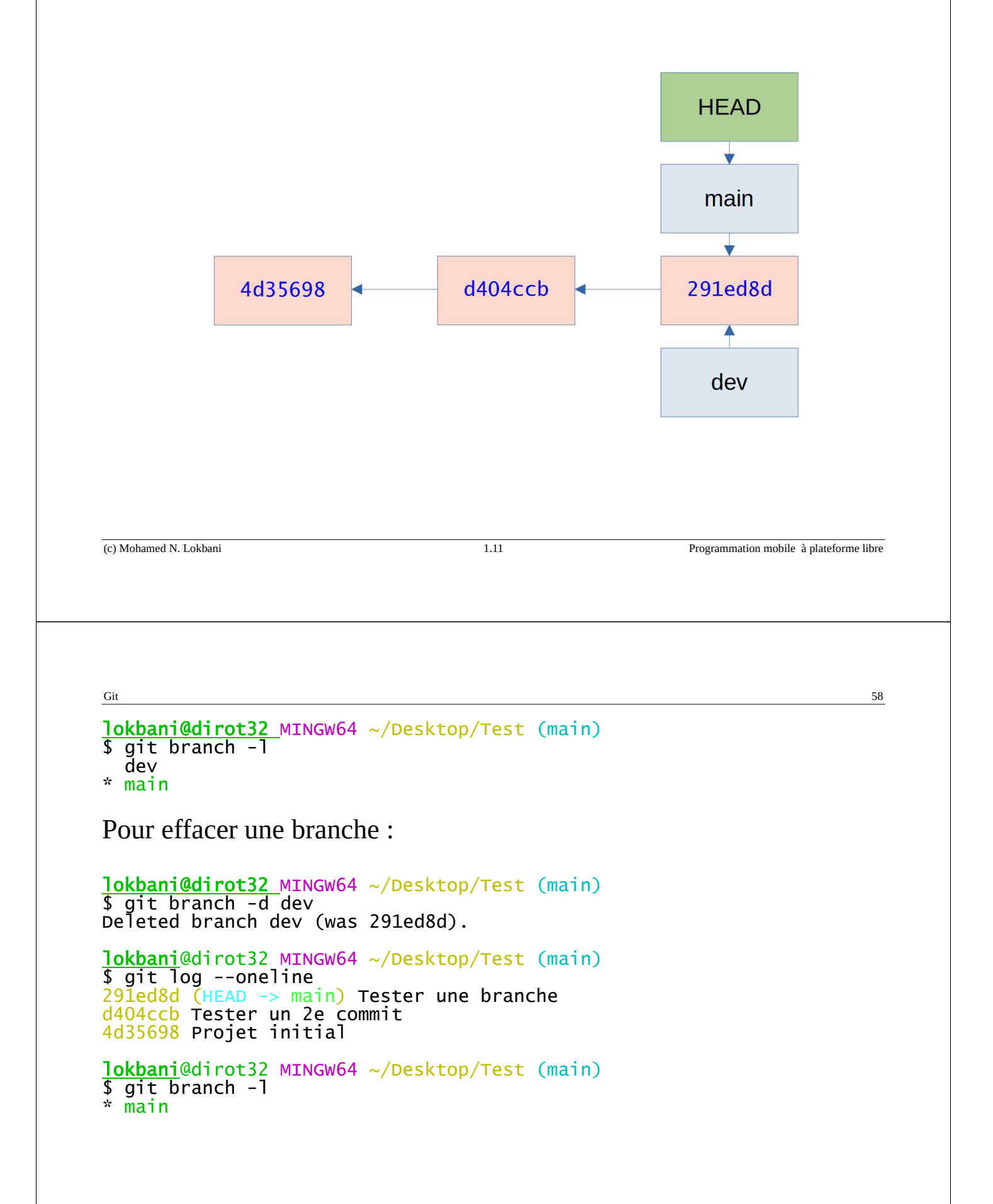

### **Ignorer des fichiers**

Parfois nous voulons exclure des fichiers du système de versions.

Nous allons mentionner ces fichiers ou répertoires à exclure dans le fichier « .gitignore » dans le répertoire du projet.

Commençons par créer le fichier « .gitignore ». Utiliser l'éditeur qui vous convient le mieux. Attention quand même, Windows a tendance à ajouter par défaut l'extension « .txt ».

```
lokbani@dirot32 MINGW64 ~/Desktop/Test (main)
$ touch .gitignore
(c) Mohamed N. Lokbani
                                     1.11
                                                          Programmation mobile à plateforme libre
Git
                                                                            60
On valide la présence du fichier dans le répertoire :
lokbani@dirot32 MINGW64 ~/Desktop/Test (main)
$ ls -la
total 9
drwxr-xr-x 1 support007 1049089
                                            5 11:50
                                    0 Mar
drwxr-xr-x 1 support007 1049089
                                    0 Mar
                                            4 10:25
                                                    ../
drwxr-xr-x 1 support007 1049089
                                    0 Mar
                                           4 23:17 .git/
                                   0 Mar
                                            5 11:50 .gitignore
-rw-r--r-- 1 support007 1049089
-rw-r--r-- 1 support007 1049089 92 Mar
                                            4 23:10 LISEZMOI.txt
On crée un fichier quelconque afin de tester l'exclusion. Dans
l'exemple, nous avons créé le fichier « secret.txt » avec le contenu ci-
```

dessous: lokbani@dirot32 MINGW64 ~/Desktop/Test (main) \$ echo "Nous allons ignorer ce fichier" >> secret.txt

1.11

On valide la présence du fichier dans le répertoire :

lokbani@dirot32 MINGW64 ~/Desktop/Test (main) \$ ls -la total 15 drwxr-xr-x 1 support007 1049089 0 Mar 11:53 5 • / drwxr-xr-x 1 support007 1049089 0 Mar 4 10:25 . . / drwxr-xr-x 1 support007 1049089 0 Mar 5 11:54 .git/ -rw-r--r-- 1 support007 1049089 11 Mar -rw-r--r-- 1 support007 1049089 11 Mar -rw-r--r-- 1 support007 1049089 92 Mar -rw-r--r-- 1 support007 1049089 31 Mar .gitignore 5 11:53 4 23:10 LĪSEZMOI.txt 5 11:50 secret.txt (c) Mohamed N. Lokbani 1.11 Programmation mobile à plateforme libre Git 62 On vérifie le statut du dépôt : lokbani@dirot32 MINGW64 ~/Desktop/Test (main) \$ git status On branch main Untracked files: git add <file>..." to include in what will be committed) (use .gitignore secret.txt nothing added to commit but untracked files present (use "git add" to track) Git nous informe de la présence de deux fichiers non tracés par le système de gestion de versions.

Éditer le fichier « .gitignore » avec votre éditeur préféré et ajouter la ligne :

secret.txt

lokbani@dirot32 MINGW64 ~/Desktop/Test (main)
\$ cat .gitignore
secret.txt
On vérifie de nouveau le statut du dépôt :
lokbani@dirot32 MINGW64 ~/Desktop/Test (main)
\$ git status
On branch main
Untracked files:
 (use "git add <file>..." to include in what will be committed)
 .gitignore
nothing added to commit but untracked files present (use "git add" to

On constate que Git ne mentionne plus le fichier « secret.txt ». En effet, nous venons de l'exclure à l'aide du fichier « .gitignore ».

Ce fichier d'exclusion nous sera très utile quand nous allons utiliser le système de gestion de versions sur un projet Android.

```
(c) Mohamed N. Lokbani 1.11 Programmation mobile à plateforme libre
```

Git

Git

track)

# Conclusion

Nous avons présenté dans ce document quelques fonctionnalités de Git, en ligne de commandes.

Le but du document est de vous introduire dans ce monde de gestion de versions.

Il est difficile de couvrir toutes les facettes de Git vu l'utilisation qui sera faite.

Nous vous suggérons au départ de faire une utilisation simple de l'outil.

Garder une arborescence simple pour commencer.

63

Faire régulièrement des « commit ».

Par la suite, au fur et à mesure que l'habitude s'installe, explorer les autres facettes de l'outil, comme :

- l'utilisation des branches

- la résolution de conflits dans le cas d'une fusion

- la mise dans une zone tampon des modifications en cours (la zone « stash »)

Et bien d'autres sujets ...

| (c) Mohamed N. Lokbani | 1.11 | Programmation mobile à plateforme libre |
|------------------------|------|-----------------------------------------|

Git

# **Bibliographie**

Livre Pro Git https://git-scm.com/book/en/v2

Version française du livre Pro Git : <u>https://git-scm.com/book/fr/v2</u>

Dépôt du livre Pro Git : <u>https://github.com/progit/progit2</u>

Plusieurs exemples dans le cadre d'un travail collaboratif https://cupofcode.blog/intro-to-git/ 65